# **Starting Vislt on Cheyenne**

Users run **Visit** on the Cheyenne system in a **remote client-server session**; that is, with the graphical interface and viewer on a local workstation while running simulations on Cheyenne. To do that, you need to start the Visit client and create a **host profile** as described below.

To run Vislt on the Casper cluster instead, follow the process described on this page: Using remote desktops on Casper with VNC.

The following documentation assumes that you have already downloaded and installed Vislt locally. You will need to match your local Vislt version to the system version documented below to use these instructions.

## Vislt 2.13.3 host profile

This **host profile** works with version 2.13.3 in the Cheyenne environment. As part of the host profile, you can create **launch profiles** for using Vislt in these queues:

- "share" queue jobs with low core counts and shared resources
- · "economy" queue jobs with high core counts and exclusive resources

Start your Vislt client.

Select Options, then Host profiles...

| 🚼 Vislt 2.13.3  | - 🗆 X                                 |              |
|-----------------|---------------------------------------|--------------|
| File Controls   | Options Windows PlotAtts »            |              |
| Global          | Appearance                            | Ctrl+Shift+A |
| Active window 1 | 📕 Host profiles                       | Ctrl+H       |
| Sources         | Host profiles and Configuration Setup |              |
| 🔁 📬             | Interactors                           | Ctrl+Shift+I |
| Open Close      | 🛃 🛛 Plugin Manager                    |              |
| Active source   | Preferences                           |              |
| Time            | Rendering                             |              |
|                 | Save Settings                         |              |
| <b>4</b> I      |                                       |              |

Create an "NCAR Cheyenne" host profile with the Host Settings as shown below, entering your own username where indicated.

You can copy and paste this text for the path to Vislt installation:

/glade/u/apps/ch/opt/visit/2.13.3/mpt/2.19/gnu/7.4.0/server

| 🚼 Host profiles                                          |                          |                                                                                                    | - 🗆 X                                                                                                    |
|----------------------------------------------------------|--------------------------|----------------------------------------------------------------------------------------------------|----------------------------------------------------------------------------------------------------|
| Hosts<br>NCAR Cheyenne                                   | Remote Profiles Machines | Host Settings Launch<br>Machine<br>Host nickname<br>Remote host name<br>Host name aliases<br>Maximum nodes<br>Maximum processors<br>Path to Visit installation<br>Account<br>Username<br>Connection<br>Share batch job with N | Profiles          NCAR Cheyenne         cheyenne.ucar.edu         cheyenne         100         3600         glade/u/apps/ch/opt/visit/2.13.3/mpt/2.19/gnu/7.4.0/server         Metadata Server         ns through SSH |
| New Host     Delete Host       Copy Host     Export Host |                          | <ul> <li>Use local machine</li> <li>Parse from SSH_C</li> <li>Specify manually:</li> <li>SSH command</li> <li>SSH port</li> <li>Use gateway</li> </ul>                                                                        | name LIENT environment variable ssh 22                                                                                                    |
| Apply                                                    |                          |                                                                                                    | Post Dismiss                                                                                                    |

### Select the Launch Profiles tab.

Follow the steps below to create a launch profile for each queue that you will use to run Vislt jobs. For example, create one called "share" to use Cheyenne non-exclusive nodes via the "share" queue.

| 🚼 Host profiles        |                 |                                                                                                    | —    |            |
|------------------------|-----------------|----------------------------------------------------------------------------------------------------|------|------------|
| Hosts<br>NCAR Cheyenne | Machines        | Host Settings Launch Profiles                                                                           |      |            |
|                        | Remote Profiles | New Profile Delete Profile Copy Profile                                                                 | Ма   | ke Default |
|                        |                 | Settings     Parallel     GPU Acceleration       Profile name     share       Timeout (minutes)     480 |      |            |
|                        |                 | Number of threads per task 0 Additional arguments                                                       |      |            |
|                        |                 |                                                                                                    |      |            |
| New Host Delete Host   |                 |                                                                                                    |      |            |
| Copy Host Export Host  |                 |                                                                                                    |      |            |
| Apply                  |                 |                                                                                                    | Post | Dismiss    |

Select the **Parallel** tab and make the following adjustments:

- Check "Launch parallel engine."
  Check "Parallel launch method" and select the **qsub/mpiexec** option from the drop-down menu.
  Check "Partition / Pool / Queue" and enter the name of the queue.

- Specify the number of processors you want to use (up to 18 for the share queue and up to 36 for the economy queue).
  Check "Number of nodes" and specify a default. (This must be 1 for the share queue.)
  Check "Bank / Account" and enter your project code.
  Check "Time Limit" and specify a default in PBS format (HH:MM:SS).

| 🚼 Host profiles        |                                                                                                    | - 🗆 X                     |
|------------------------|----------------------------------------------------------------------------------------------------|---------------------------|
| Hosts<br>NCAR Cheyenne | Host Settings Launch Profiles                                                                                                    |                           |
|                        | श्च<br>पुण्ट<br>श्व<br>New Profile Delete Profile Copy Profile                                                                                                    | Make Default              |
|                        | Settings       Parallel       GPU Acceleration         Launch parallel engine       Launch       Advanced         Parallel launch method       qsub/mpiexec         Partition / Pool / Queue       share         Defaults       Constraints         Number of processors       8         Wumber of nodes       1         Bank / Account       project_code         Time Limit       02:00:00 | Delete row     Processors |
| New Host Delete Host   | Machine File                                                                                                    |                           |
| Copy Host Export Host  |                                                                                                    |                           |
| Apply                  |                                                                                                    | Post Dismiss              |

### Click Apply.

Select the name of the host that you want to export — "NCAR Cheyenne," for example.

#### Click Export Host.

At that point, you can use the host profile and access the GLADE file spaces to open a file in Vislt.